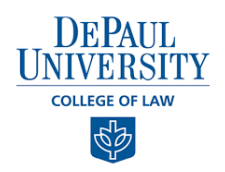

## Student Service Hours Reporting: Quick Start Guide

The Pro Bono & Community Service Initiative has adopted a new tool within the Vincent platform powered by 12Twenty that will make reporting your service hours even easier! In just a few easy steps this quick start guide will walk you through how to create a new experience, submit your service hours, and track your completed service opportunities.

#### 1) From your homepage, on the left navigation panel, select Experiential Learning

- To get started, click "+ New Experience"

|      |                       |   | Experient  | ial Learning           | Ş                         |            | -             | + New    | Experience |
|------|-----------------------|---|------------|------------------------|---------------------------|------------|---------------|----------|------------|
| ഹ    | Home                  |   |            |                        |                           |            |               |          | Results: 1 |
| පු   | Profile               |   | Employer   |                        | Туре                      |            | Academic Term | Status   | Hours      |
|      | Target Employers      |   | ABC Non    | profit                 | Community Service (Non-Le | egal Work) | Fall 2020     | Complete | 25         |
| □    | Employers             |   | Start Date | Start Date: 10/01/2020 |                           | -0         |               |          |            |
|      | Contacts              |   |            |                        |                           |            |               |          |            |
| ≋≡   | Tasks                 |   |            |                        |                           |            |               |          |            |
| •°°¢ | Activity Stream       |   |            |                        |                           |            |               |          |            |
| ē    | OCI and Job Listings  |   |            |                        |                           |            |               |          |            |
| പ്പി | Appointments          |   |            |                        |                           |            |               |          |            |
| ×    | Events                |   |            |                        |                           |            |               |          |            |
| ß    | Experiential Learning |   |            |                        |                           |            |               |          |            |
| ₫/\  | Resource Library      |   |            |                        |                           |            |               |          |            |
| ?    | Help & Support        | > |            |                        |                           |            |               |          |            |
| e    | Blue Demons           |   |            |                        |                           |            |               |          |            |

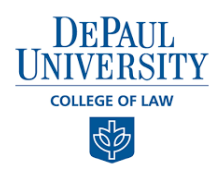

## 2) From here, complete the form for each new experience you would like to submit your hours for certification

- Please answer as many of the survey questions as possible your feedback will directly help other students as they begin to research organizations to work with.
- After completing, please select "Save" and then click "Submit" in the upper-right hand corner
- Your experience will now be "In Progress" and will be able to add your hours in the next step

| ļ               |                   |     | Create New Experienc                                                                                                    | e                                                                                                    | Ca                  |
|-----------------|-------------------|-----|----------------------------------------------------------------------------------------------------|----------------------------------------------------------------------------------------------------|---------------------|
| G Home          |                   |     | (i) DePaul University College of Law is<br>College of Law encourages studen<br>to improve access to the justice system                                                                                                    | Vincentian and rooted in a strong tradition of service and soc<br>ts to make a lifelong commitment to provide pro bono and co                                     | ial just<br>mmuni   |
| Target          | Employers<br>vers |     | The Pro Bono Pledge, which is voluntary<br>years in law school. Students who fulfil<br>are eligible for a service award. You can                                                                                                    | ,<br>, asks students to perform a minimum of 50 hours of service -<br>the Pledge and report at least 50 hours of service during thei<br>complete the pledee here. | over th<br>r time a |
| Contac          | ts                |     | are engine for a service award, rou can complete the pleage rere.<br>Before reporting your pro bono and/or community service hours, please review PBCSI's Reporting and Awar<br>Guidelines Agreement, which can be found here. Knowingly or intentionally misreporting or faisifying your<br>service hours or otherwise violating the PBCSI Guidelines may constitute a violation of the College of I aw's |                                                                                                    |                     |
| •ໍ່&ູ່ Activity | / Stream          |     | Honor Code. Please contact pbcsi@do                                                                                                    | epaul.edu with any questions.                                                                                                    |                     |
| 🖻 OCI and       | d Job Listings    |     |                                                                                                    |                                                                                                    |                     |
| 음 Appoin        | ntments           |     | Basics                                                                                                    |                                                                                                    |                     |
| 🐱 Events        |                   |     | Organization*                                                                                                    | Specify employer name                                                                                                    |                     |
| Scherie Experie | ential Learning   | 1 F | Experiential Learning Type*                                                                                                    | Experiential Learning Type                                                                                                    |                     |
| Resour          | rce Library       |     |                                                                                                    | *Required                                                                                                    |                     |
| ⑦ Help &        | Support >         | L   | Pro Bono Type*                                                                                                    | Pro Bono Type<br>*Required                                                                                                    |                     |
|                 |                   |     | Address                                                                                                    | Address                                                                                                    |                     |
|                 |                   |     | Country*                                                                                                    | Country                                                                                                    |                     |
|                 | _                 |     | City*                                                                                                    | Select an existing city                                                                                                    |                     |
| Blue I          | Demons            |     | Please describe in as much detail as                                                                                                    | Please describe in as much detail as possible the work you o                                                                                                    | complet             |

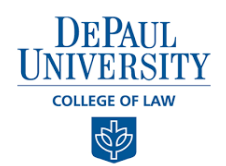

3) Next, you will want to submit your completed hours for each unique experience. Click on "Hour Log" to submit your hours

|          |                       | ABC Nonprofit Int                                                                         | Progress                                         | Back to List | Submit |
|----------|-----------------------|-------------------------------------------------------------------------------------------|--------------------------------------------------|--------------|--------|
| රා<br>ල  | Home<br>Profile       | Details Hour Log Docur                                                                    | ments and Forms                                  |              |        |
|          | Target Employers      | Basics                                                                                    |                                                  |              |        |
|          | Employers             | Organization                                                                              | ABC Nonprofit                                    |              |        |
| <b>a</b> | Contacts              | Experiential Learning Type                                                                | Community Service (Non-Legal Work)               |              |        |
| =        | Tasks                 | Pro Bono Type                                                                             | Legal Clinic                                     |              |        |
|          |                       | Street Address                                                                            | 112                                              |              |        |
| •-0%     | Activity Stream       | City                                                                                      | Chicago - IL                                     |              |        |
| Ē        | OCI and Job Listings  | Country                                                                                   | United States (USA)                              |              |        |
| 28<br>1  | Appointments          | Please describe in as much<br>detail as possible the work you<br>completed as a volunteer | Test                                             |              |        |
| e<br>Se  | Experiential Learning | Please share your thoughts<br>about how this volunteer                                    | Test                                             |              |        |
| ₽0       | Resource Library      | others                                                                                    |                                                  |              |        |
| ?        | Help & Support >      | What did you learn from this<br>experience?                                               | Test                                             |              |        |
|          |                       | As a result of this volunteer<br>experience (check all that<br>apply)                     | I am more likely to do pro bono work as a lawyer |              |        |
|          |                       | Supervisor                                                                                |                                                  |              |        |
| ę        | Blue Demons           | Supervisor                                                                                | Test Organization                                |              |        |

#### 4) Complete the Hour Log and select "Save" when finished

- The "Date" will be the date you completed your Pro Bono experience
- Your hours will be the total hours completed
- Tell us about your experience i.e. what did you do, what were your tasks/responsibilities

#### Edit Hour Log Entry

| Date*       | 10/17/2020                                  |
|-------------|---------------------------------------------|
| Hours*      | 50                                          |
| Description | Tell us what you did during this experience |

| Cancel | Save |  |
|--------|------|--|
|        |      |  |

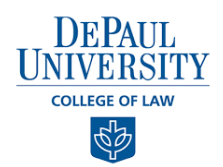

### 5) Click "Submit" to complete the entry for this experience

| ABC Nonprofit In Progress S Ba |                     |                                                              |                     |  |  |
|--------------------------------|---------------------|--------------------------------------------------------------|---------------------|--|--|
| Details Hour Log               | Documents and Forms |                                                              |                     |  |  |
|                                |                     | + Add Hours                                                  | Let Export Hour Log |  |  |
| Date                           | Hours               | Description                                                  |                     |  |  |
| 09/30/2020                     | 15                  | Share with us what you did day-to-day during this experience | :                   |  |  |

# 6) Navigate to the Experiential Learning homepage to view all of your completed Pro Bono experiences!

| Ex | periential Learning                     | + New Experience                   |               |          |            |
|----|-----------------------------------------|------------------------------------|---------------|----------|------------|
|    |                                         |                                    |               |          | Results: 2 |
|    | Employer                                | Туре                               | Academic Term | Status   | Hours      |
|    | ABC Nonprofit<br>Start Date: 09/01/2020 | Community Service (Non-Legal Work) | Fall 2020     | Complete | 15         |
|    | ABC Nonprofit<br>Start Date: 10/01/2020 | Community Service (Non-Legal Work) | Fall 2020     | Complete | 25         |